## Inhaltsverzeichnis

| 1. | Hauptseite/Online-Systeme/Interuniversitäre Prüfungsanmeldung | 2 |
|----|---------------------------------------------------------------|---|
| 2. | Hauptseite                                                    | 3 |

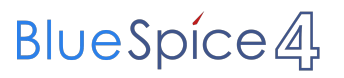

## Hauptseite/Online-Systeme/Interuniversitäre Prüfungsanmeldung

Das Inhaltsformat pdf wird vom Inhaltsmodell Wikitext nicht unterstützt.

Zurück zur Seite Hauptseite.

## Quelltext der Seite Hauptseite

Du bist aus den folgenden Gründen nicht berechtigt, die Seite zu bearbeiten:

- Diese Aktion ist auf Benutzer beschränkt, die einer der Gruppen "Administratoren, Sichter, Prüfer" angehören.
- Diese Seite wurde geschützt, um Bearbeitungen sowie andere Aktionen zu verhindern.

Du kannst den Quelltext dieser Seite betrachten und kopieren.

==Überblick== Die Funktion "interuniversitäre Prüfungsanmeldung" ermöglicht es NAWI Graz Studierenden, in einem Onlinesystem alle Prüfungstermine beider Unis aufzurufen und sich direkt dort an- bzw. abmelden zu können. ==Anleitung zur Einrichtung der interuniversitären Prüfungsanmeldung== "'1. In eines der beiden Systeme einloggen"" ([https://online.uni-graz.at online.uni-graz.at] oder [https://online.tugraz.at/ online.tugraz. at]) und "'Persönliche Einstellungen anklicken". "Das Beispiel zeigt die Kopplung in TUGRAZonline"[[Datei: Login TUGRAZonline.png|mini|512x512px|ohne]] "'2. Dann das zu koppelnde System auswählen"' (hier UNIGRAZonline)[[Datei:6 Prüfungsanmeldung koppeln.png|ohne|mini|600x600px]]<br/>br />'''3. Im Anmeldedialog den BenutzerInnennamen und Passwort von UNIGRAZonline eingeben''' Danach sind alle Prüfungstermine von UNIGRAZonline in TUGRAZonline in der Applikation "Alle Prüfungstermine" ersichtlich und man kann sich direkt dazu an- und wieder abmelden! Hinweis: "Die Kopplung ist unidirektional. Damit die Funktion in beiden Systemen besteht, muss sie auch umgekehrt in UNIGRAZonline einmalig eingerichtet werden." [[Datei: Prüfungskopplung Anmeldung im Partnersystem.png|mini|605x605px|ohne]] '''4. Im Bedarfsfall kann diese Verbindung in den Persönlichen Einstellungen (Schritt 1) wieder entkoppelt werden.'''

Zurück zur Seite Hauptseite.